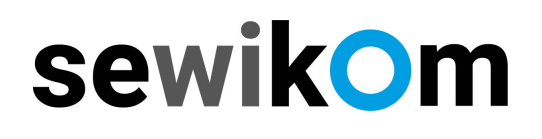

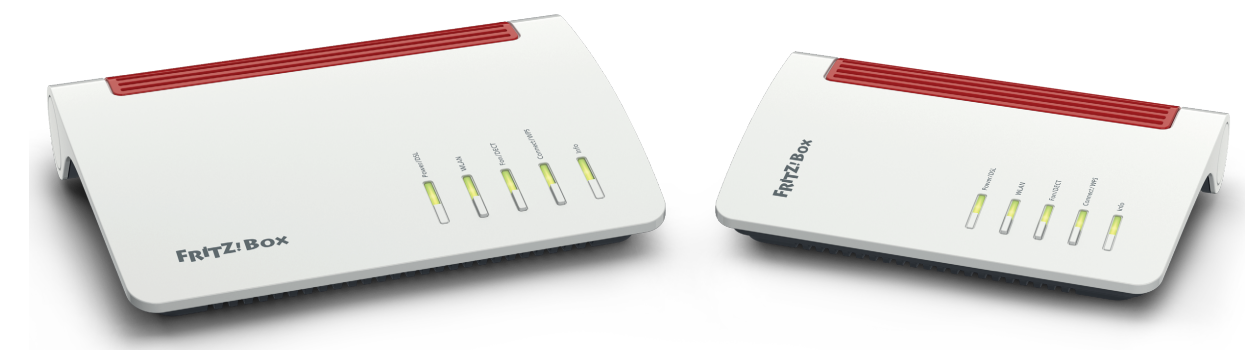

# Anleitung Internetrufnummer einrichten. FRITZ!Box

Nachfolgend informieren wir Sie, wie Sie Ihre Internetrufnummer einrichten. Hierfür benötigen Sie Ihre Auftragsbestätigung mit der **Seite 2 "Zugangsdaten"** und dort den Abschnitt **"Ihre Telefonie-Zugangsdaten"** 

#### Ihre Telefonie-Zugangsdaten

Vorwahlbereich: 01234 (Beispiel)

|                     | Internetrufnummer                             | Benutzername      | Kennwort                      |
|---------------------|-----------------------------------------------|-------------------|-------------------------------|
| Internetrufnummer 1 | 01234 9876543 (Beispiel)                      | Muster (Beispiel) | individueller Code (Beispiel) |
| Internetrufnummer 2 | 01234 9876543 (Beispiel)                      | Muster (Beispiel) | individueller Code (Beispiel) |
| SIP-Registrar       | sip.sewikom.com<br><b>oder</b> sip.sewinet.de | STUN-Server       | stun.3u.net                   |
| Registrar-Port      | 5060                                          |                   |                               |

## Menü: "Telefonie" / "Eigene Rufnummer" auswählen

| EDIT7             |                        |                               |                              |                        |                  |              | MyFRITZ!                     |
|-------------------|------------------------|-------------------------------|------------------------------|------------------------|------------------|--------------|------------------------------|
|                   |                        |                               |                              |                        |                  |              | ?                            |
| A 61-11-1         | Rufnummern             |                               |                              |                        |                  |              |                              |
| Internet          | Auf dieser Seite könne | en Sie Ihre eigenen Rufnummen | n einrichten und bearbeiten. |                        |                  |              |                              |
| 📞 Telefonie 🛛 🔿   | Status Rufnummer       | 0                             | Anschluss 🗘                  |                        | Anbieter 🗘       | Vorauswahl 🗘 |                              |
| Anrufe            |                        |                               |                              | Es sind keine Rufnumme | ern eingerichtet |              |                              |
| Anrufbeantworter  |                        |                               |                              |                        |                  |              |                              |
| Telefonbuch       |                        |                               |                              |                        |                  |              |                              |
| Weckruf           |                        |                               |                              |                        |                  |              |                              |
| Fax               |                        |                               |                              |                        |                  |              |                              |
| Rufbehandlung     |                        |                               |                              |                        |                  | -            | Liste drucken Neue Rufnummer |
| Telefoniegeräte   |                        |                               |                              |                        |                  |              |                              |
| Eigene Rufnummern |                        |                               |                              |                        |                  |              |                              |
| DECT              |                        |                               |                              |                        |                  |              |                              |
| 🖵 Heimnetz        |                        |                               |                              |                        |                  |              |                              |
| 💮 WLAN            |                        |                               |                              |                        |                  |              |                              |
| 🙆 Smart Home      |                        |                               |                              |                        |                  |              |                              |
| 🚱 Diagnose        |                        |                               |                              |                        |                  |              |                              |
| <li>System</li>   |                        |                               |                              |                        |                  |              |                              |
| 3 Assistenten     |                        |                               |                              |                        |                  |              |                              |

Aktivität: Den Button "Neue Rufnummer" anklicken.

# sewikom

# $\mathbf{2}$ Auf der neuen Eingabemaske die individuelle Daten entsprechend eintragen

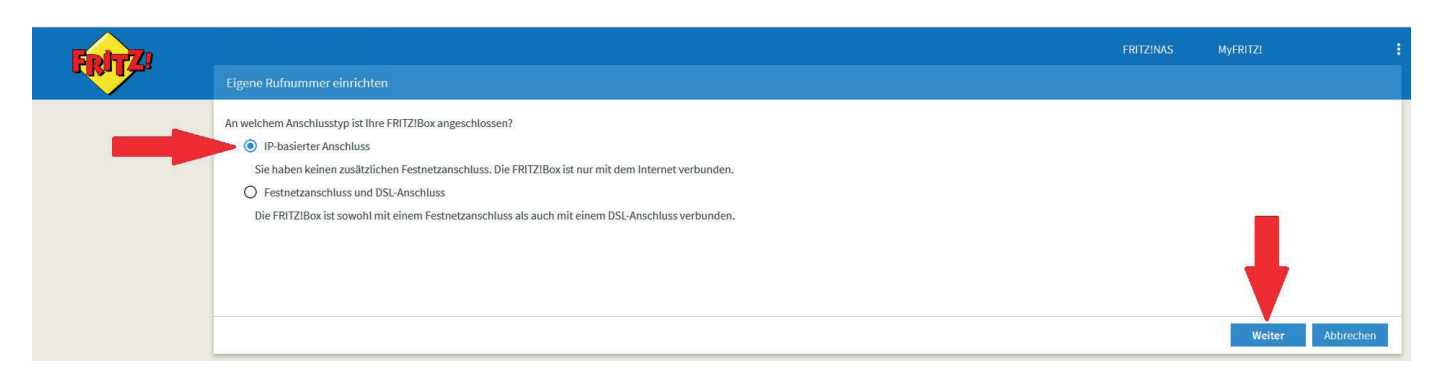

Aktivität: Den Button "Weiter" anklicken.

### **J** Die Daten - wie nachfolgend beschrieben - eingeben:

| Ephy71   |                                                      |                                                                                         | FRITZINAS MYFRITZI                                                                                                    |
|----------|------------------------------------------------------|-----------------------------------------------------------------------------------------|----------------------------------------------------------------------------------------------------|
| Citrine. |                                                      |                                                                                         |                                                                                                    |
|          | Anmeldedaten                                         |                                                                                         |                                                                                                    |
|          | Telefonie-Anbieter                                   | Anderer Anbieter                                                                        |                                                                                                    |
|          | Rufnummer für die<br>Anmeldung*                      | Interne Rufnummer in der<br>FRITZIBox**                                                 | 1. Rufnummer <u>mit</u> Vorwahl<br>2. Rufnummer <u>ohne</u> Vorwahl                                                                                                    |
|          | 05273123456 1.                                       | 123456 <b>2.</b> ×                                                                      |                                                                                                    |
|          |                                                      | Weitere Rufnummer                                                                       |                                                                                                    |
|          | *Rufnummer für die Anmel                             | dung                                                                                    |                                                                                                    |
|          | Geben Sie in dieser Spalte b                         | itte die Rufnummer für die Anmeldung ein. Di<br>wontuell onthaltener Sonderzeichen      | ese Rufnummer haben Sie von Ihrem Anbieter bekommen. Sie kann je nach Anbieter unterschiedlich benannt sein. Bitte geben Sie die Rufnummer genau so ein, wie vom Anbieter |
|          | **Interne Rufnummer in de                            | er FRITZ!Box                                                                            |                                                                                                    |
|          | Geben Sie nun bitte Ihre Rut                         | fnummer ohne Ortsvorwahl und ohne Sonder                                                | zeichen ein.                                                                                                    |
|          | Weitere Rufnummer                                    |                                                                                         |                                                                                                    |
|          | Über "Weitere Rufnummer"<br>"Figene Rufnummern" über | können Sie hier weitere Rufnummern anlege<br>die Schaltfläche "Neue Rufnummer" einricht | n, wenn diese dieselben Zugangsdaten (Benutzername und Kennwort) wie die erste Rufnummer haben. Rufnummern mit abweichenden Zugangsdaten können Sie später unter          |
|          |                                                      |                                                                                         |                                                                                                    |
|          | Zugangsdaten                                         |                                                                                         |                                                                                                    |
|          | Benutzername                                         | 00495273123456 oder 654321                                                              |                                                                                                    |
|          | Authentifizierungsname                               |                                                                                         |                                                                                                    |
|          | Kennwort                                             | ABCDEF123456                                                                            |                                                                                                    |
|          | Registrar                                            | sip.sewikom.com oder sip.sewinet.de                                                     |                                                                                                    |
|          | Proxy-Server                                         |                                                                                         |                                                                                                    |
|          | Tragen Sie Ihre Ortsvorwahl                          | ein:                                                                                    |                                                                                                    |
|          | Ortsvorwahl                                          | 05273                                                                                   |                                                                                                    |
|          | Weitere Einstellungen                                |                                                                                         | <b>↓</b>                                                                                                    |
|          |                                                      |                                                                                         | Zurück Weiter Abbrechen                                                                                                    |

Die benötigten Daten finden Sie auf der Seite zwei "Zugangsdaten" Ihrer Auftragsbestätigung. Zur Registrierung benötigen Sie nur den Benutzernamen, das Kennwort und das Registrar von Ihrer Auftragsbestätigung.

Die "Weiteren Einstellungen" bitte auf den Grundeinstellungen belassen.

#### Die Ortsvorwahl wird nur bei der ersten Registrierung abgefragt!

#### Aktivität: Den Button "Weiter" anklicken.

# sewikom

# Die eingegebenen Daten nochmals prüfen.

| <b>FPITZ</b> |                                                                                                    | FRITZINAS MyFRITZI                                                                                                    |
|--------------|----------------------------------------------------------------------------------------------------|----------------------------------------------------------------------------------------------------|
|              |                                                                                                    |                                                                                                    |
|              | Folgende Anmeldedaten haben Sie für die neue Internetrufnummer eingegeh                                                                                                 | Jen:                                                                                                    |
|              | Anbieter                                                                                                    | Anderer Anbieter                                                                                                    |
|              | Rufnummer für die Anmeldung                                                                                                    | 05273123456                                                                                                    |
|              | Benutzername                                                                                                    | 00495273123456 oder 654321                                                                                                    |
|              | Registrar                                                                                                    | sip.sewikom.com oder sip.sewinet.de                                                                                                    |
| -            | venutzername<br>Registrar<br>Im nächsten Schrift werden die Anmeldedaten in die FRITZIBox gespeichert.<br>Zinichtung der Internetrufnummer nach dem "Übernehmen" prüfen | 004952/3124950 oder 054321<br>sip.sewikom.com oder sip.sewinet.de<br>Anschließend wird geprüft, ob die Einrichtung erfolgreich abgeschlossen wurde und über die eingerichtete Internetrufnummer nun telefoniert werden kann. |
|              |                                                                                                    |                                                                                                    |
|              |                                                                                                    | <b>+</b>                                                                                                    |

Wichtig: Das Häkchen für "Einrichtung der Rufnummer nach dem "Übernehmen" prüfen" muss gesetzt sein.

#### Aktivität: Anschließend den Button "Weiter" anklicken.

Erklärung: Jetzt werden die Daten in der Fritzbox gespeichert und anschließend startet die Anmeldung der Telefonnummer beim Server. Ist alles richtig, kommt die Meldung: "Die Prüfung war erfolgreich".

#### Aktivität: Im Anschluss den Button "Weiter" anklicken.

Erscheint die Meldung: "Die Überprüfung war nicht erfolgreich" kann man über den Button "Zurück" die Daten nochmals überprüfen und ggf. überschreiben.

### Letzte Prüfung, ob die Vorwahl korrekt eingetragen ist: "Eigene Rufnummern" / "Anschlusseinstellungen" / Standortangaben".

|                                                                         |                                                                           |                                                                                                    |                                                          |                               |                                |                           |                        |                          |                        |                          |                           |                |             | FRITZ          | INAS         | MyFRIT      | IZ!                       |           |
|-------------------------------------------------------------------------|---------------------------------------------------------------------------|----------------------------------------------------------------------------------------------------|----------------------------------------------------------|-------------------------------|--------------------------------|---------------------------|------------------------|--------------------------|------------------------|--------------------------|---------------------------|----------------|-------------|----------------|--------------|-------------|---------------------------|-----------|
| L.K.I.P.                                                                | Telefonie > Eigene                                                        |                                                                                                    |                                                          |                               |                                |                           |                        |                          |                        |                          |                           |                |             |                |              |             |                           | ?         |
| A 49 112                                                                | Rufnummern                                                                | Rufnummern Anschlusseinstellungen                                                                                                    |                                                          |                               |                                |                           |                        |                          |                        |                          |                           |                |             |                |              |             |                           |           |
| <ul> <li>Ubersicht</li> <li>Internet</li> </ul>                         | Hier können Sie spezi                                                     | elle Telefonieeinste                                                                                                    | llungen vornehm                                          | en.                           |                                |                           |                        |                          |                        |                          |                           |                |             |                |              |             |                           |           |
| strelefonie 🗠 🔨                                                         | Standortangaben                                                           |                                                                                                    |                                                          |                               |                                |                           |                        |                          |                        |                          |                           |                |             |                |              |             |                           |           |
| Anrufe                                                                  | Land                                                                      | Deuts                                                                                                    | schland                                                  | ~                             |                                |                           |                        |                          |                        |                          |                           |                |             |                |              |             |                           |           |
| Anrufbeantworter                                                        | Landesvorwahl                                                             | 00                                                                                                    | 49                                                       |                               | -                              |                           |                        |                          |                        |                          |                           |                |             |                |              |             |                           |           |
| Telefonbuch                                                             | Ortsvorwahl                                                               | 0                                                                                                    | 5273                                                     |                               |                                |                           |                        |                          |                        |                          |                           |                |             |                |              |             |                           |           |
| Weckruf<br>Fax<br>Rufbehandlung<br>Telefoniegeräte<br>Eigene Rufnummern | Ersatzverbindung  Ersatzverbindu  Kenn die Anwa Hinweis: Sie telefonierer | ung verwenden<br>ahl über einen Inter<br>m dann zum Tarif de                                                                                                    | nettelefonie-Anb<br>es jeweiligen Anbi                   | eter scl                      | scheitert                      | t, wird der               | r Gespräcl             | hsaufbau                 | u automat              | tisch über               | r andere R                | ufnummei       | n versucht  |                |              |             |                           |           |
|                                                                         | Sicherheit                                                                |                                                                                                    |                                                          |                               |                                |                           |                        |                          |                        |                          |                           |                |             |                |              |             |                           |           |
| DECT                                                                    | Nutzung von In<br>IP-Telefone und<br>zum Schutz von                       | iternettelefonie aus<br>d Anwendungen dü<br>or Schadsoftware. Ai                                                                                                    | dem Heimnetz u<br>rfen aus dem Hei<br>n der FRITZIBox ei | nterbin<br>mnetz k<br>ngerich | inden<br>z keine e<br>chtete T | ein- und au<br>elefoniege | usgehend<br>eräte sind | den Telefo<br>d weiterhi | onate füh<br>in uneing | nren. Diese<br>geschränk | e Option a<br>ct nutzbar. | ktiviert in (  | der FRITZIE | lox einen Filt | ter für ausg | zehende SIP | <sup>o</sup> -Pakete insb | oesondere |
| System                                                                  | 🗹 Anzahl der aus                                                          | gehenden Anrufe in                                                                                                    | is Ausland begren                                        | zen                           |                                |                           |                        |                          |                        |                          |                           |                |             |                |              |             |                           |           |
| Massistenten                                                            | Bei aktivierter (<br>erzeugt die FRI<br>Rufsperre für a                   | Bei aktivierter Option "Anzahl der Anrufe ins Ausland begrenzen" überprüft die FRITZ!Box dauerhaft die Anzahl ausgehender Rufe ins Ausland. Bei untypisch hoher Nutzung novon Auslandsrufnummern<br>erzeugt die FRITZ!Box zunächst eine Mitteilung, mit der auf die untypisch hohe Nutzung hingewissen wird. Hält die untypisch hohe Nutzung länger an, richtet die FRITZ!Box automatisch eine<br>Rufsperre für ausgehende Rufe ins Ausland eine. Eine automatisch erstellte Rufsperre kann jederzeit unter Telefonie » Rufsperne winder gelösstnu werden. |                                                          |                               |                                |                           |                        |                          |                        |                          |                           | Inummern<br>กe |             |                |              |             |                           |           |
|                                                                         |                                                                           |                                                                                                    |                                                          |                               |                                |                           |                        |                          |                        |                          |                           |                |             |                | ļ            | Übernehr    | men Ab                    | obrechen  |